## COMMENT TRANSMETTRE

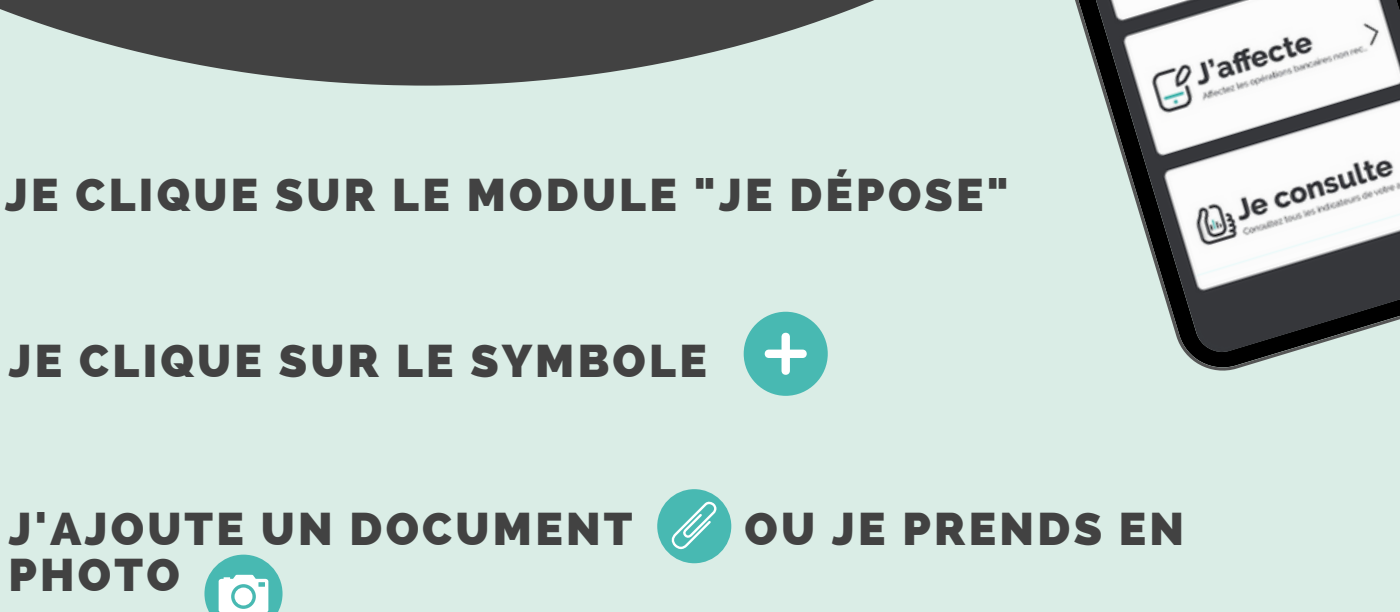

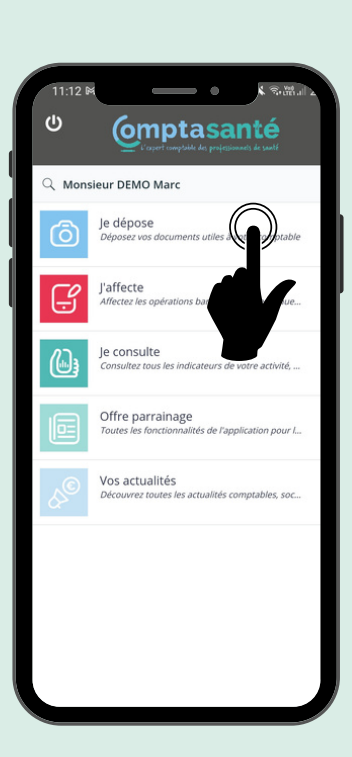

**JE VALIDE !** 

1

2

3

4

| 11:2                 | 3M • MI                                                                                     | 9%1 |
|----------------------|---------------------------------------------------------------------------------------------|-----|
| ţ                    | Je dépose                                                                                   | = 🕶 |
| ٩                    | Rechercher document                                                                         | 1曲  |
| DEMO                 |                                                                                             |     |
| [F<br>Re<br>26       | televes bancaires] 2021-10-26_11-13-22.pdf<br>Hevés bancaires<br>/10/2021 à 11:13 - 256 Ko  | :   |
| Ca<br>AL<br>12       | alendrier Cuisine.pdf 💬<br>stres documents<br>//10/2021 à 14:56 - 183 Ko                    | :   |
| X AL                 | nble.xlsx ⊖<br>stres documents<br>/10/2021 à 14:55 - 25.7 Ko                                | :   |
| ۲<br>۲<br>23         | televes bancaires] 2021-09-23_16-26-51.pdf<br>levés bancaires<br>//09/2021 à 16:26 - 476 Ko | :   |
|                      | ffichette visa fiscal.pdf ⊖<br>Ievés bancaires<br>V06/2021 à 11:46 - 230 Ko                 | :   |
| [F<br>]<br>[Re<br>19 | televes bancaires] 2021-02-19_16-29-36.pdf<br>levés bancaires<br>V02/2021 à 16:29 - 347 Ko  |     |
| M<br>人 Re<br>19      | <b>AG_20190820_142929.pdf</b><br>elevés bancaires<br>v02/2021 à 16:27 - 620 Ko              | :   |
| [Fa<br>10            | actures] 2021-02-10_09-23-03.pdf<br>ctures<br>w02/2021 à 09:23 - 336 Ko                     | *   |
|                      |                                                                                             |     |
|                      |                                                                                             | 1   |

2

Souhaitez-vous ajouter une autre page à

J'AI FINI AJOUTER UNE PAGE

votre document?

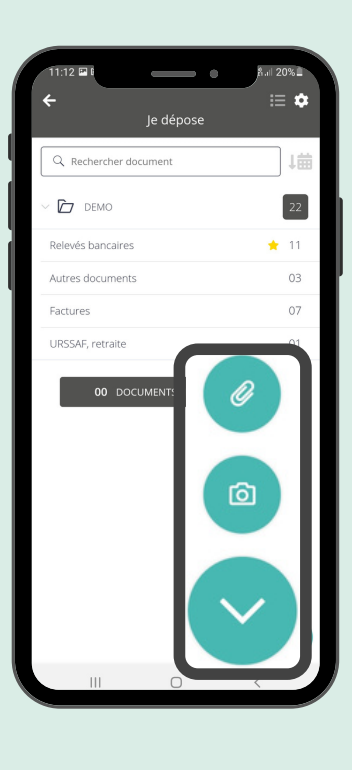

Omptasanté

Je dépose

1